# GUIA PARA REGISTRAR DATOS EN EL CTI Vitae y ORCID PARA DOCENTES DE LA UNE ADAPTADO DEL MANUAL DE CONCYTEC

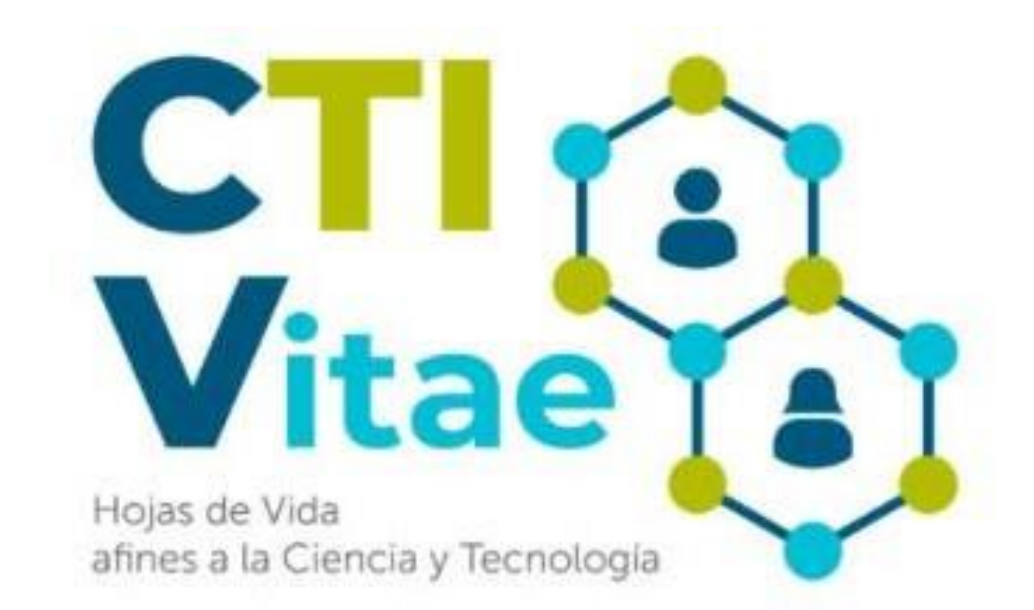

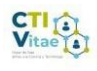

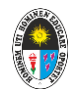

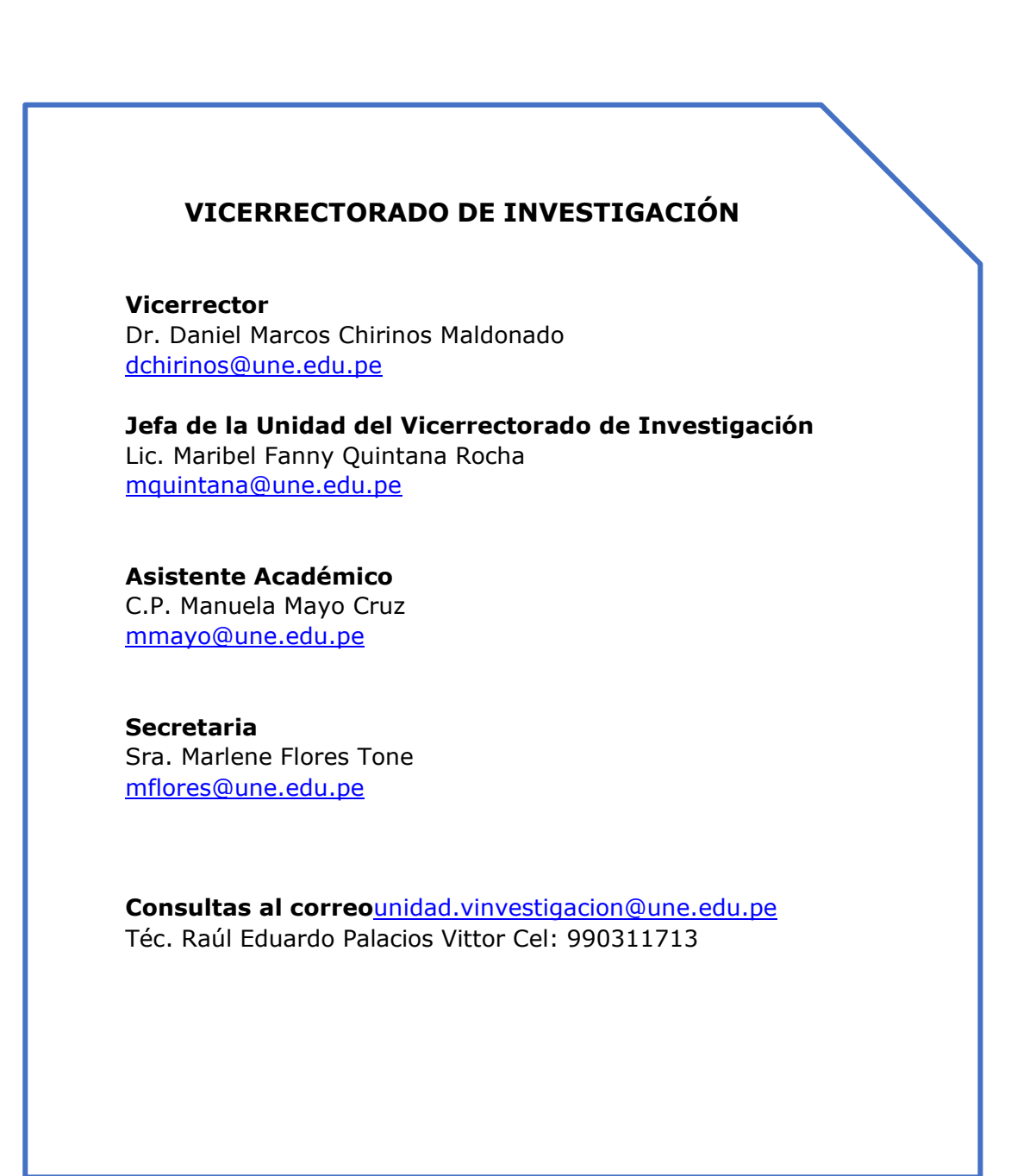

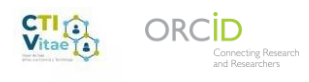

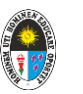

#### **REGISTRO EN EL CTI Vitae**

Los pasos para inscribirse son los siguientes:

1. Ingrese al sitio web <u>https://ctivitae.concytec.gob.pe</u>. En la parte superior derecha haga clic en **"Iniciar sesión"**, y en la nueva ventana haga clic en **[Regístrate ahora]**.

|                                          | Buscar | 🔍 🖾 Manual de u             | so Iniciar sesión 👻 |
|------------------------------------------|--------|-----------------------------|---------------------|
| Iniciar sesión                           | ó      | Iniciar sesión con<br>ORCID | L.                  |
| N° de Documento de identidad             |        | Ingresar                    | 24                  |
| Contraseña                               |        |                             |                     |
| Olvidé mi contrase                       | ña     |                             | In (                |
| Ingresar                                 |        |                             | 17                  |
| ¿Aún no te has registrado?, Registrate a | hora   |                             |                     |
|                                          | 1400   |                             |                     |
| × Celon all                              |        |                             |                     |

## 2. En la página de **"REGISTRO DE USUARIO"** seleccione el tipo de documento de identidad:

El presente módulo está dirigido exclusivamente a nuevos usuarios que desean inscribirse en el CTI Vitae - Hojas de vida afines a la Ciencia y Tecnología (antes DINA), del CONCYTEC.

Registre su información de acuerdo a lo reportado en RENIEC.

| Tipo de Documento             | DNI                |  |
|-------------------------------|--------------------|--|
| Número de documento(Usuario): |                    |  |
| Fecha de nacimiento:          | dd-mm-asaa         |  |
| (                             | Validar con RENIEC |  |

3. i) Ingresar el número de su DNI,

ii) Ingresar su fecha de nacimiento en el formato "dd-mm-aaaa", o usando el calendario que se muestra,

- iii) Hacer clic en el botón "Validar con RENIEC".
- 4. Luego les aparecerá esta nueva ventana "Datos validados por reniec" y por último click en acepto los términos y condiciones...

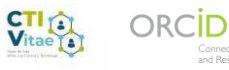

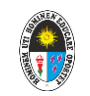

.

| Dates val                     | dados por RENIEC                                                                                                    | <i>d</i> 1000                                         |
|-------------------------------|----------------------------------------------------------------------------------------------------|-------------------------------------------------------|
| Tipo de Documento             | DNI                                                                                                    |                                                       |
| Número de documento(Usuario): | -                                                                                                    |                                                       |
| Apellido Paterno:             |                                                                                                    |                                                       |
| Apellido Materno:             |                                                                                                    |                                                       |
| Nombre(s):                    | tenses                                                                                                    |                                                       |
| Género:                       | Masculino                                                                                                    |                                                       |
| Fecha de nacimiento:          | 18-10-100                                                                                                    |                                                       |
| (                             | Coepto los términos y condic<br>como la política de p<br>establecidas en el Directorio<br>de Investigadores en<br>Tecnología e Innovación del Pe | iones así<br>rivacidad<br>Nacional<br>Ciencia,<br>rů. |

5. Se le solicitará un correo electrónico y una clave de acceso. Le llegará un correo electrónico para que confirme su registro en el CTI Vitae.

### **COMO INGRESAR Y ACTUALIZAR INFORMACIÓN**

- 1. Ingresar a la página web <u>https://ctivitae.concytec.gob.pe</u>, y en la parte superior derecha hacer clic en "Iniciar sesión".
- 2. En la ventana emergente debe ingresar su Usuario (número su documento de identidad: DNI), y Contraseña.
- 3. Hacer clic en el botón "Ingresar".

| Iniciar sesión                     | ó          | Iniciar sesión con<br>ORCID |
|------------------------------------|------------|-----------------------------|
| 45139639                           |            | Ingresar                    |
| Olvidé mi con                      | traseña    |                             |
| Ingresar                           |            |                             |
| ¿Aún no te has registrado?, Regíst | rate ahora |                             |

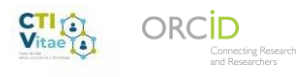

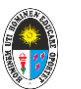

**NOTA:** Si acaba de inscribirse, e ingresa por primera vez, debe tener en cuenta que inicialmente será visible un mensaje de alerta (haga clic en **[aceptar]**) y que por defecto solo la sección de datos generales se encuentra habilitada para el ingreso de información. Para poder habilitar las otras secciones de su hoja de vida, es necesario completar los campos obligatorios.

#### Los campos obligatorios son:

- 1. Foto de perfil
- 2. Actualización de datos
- 3. Experiencia laboral

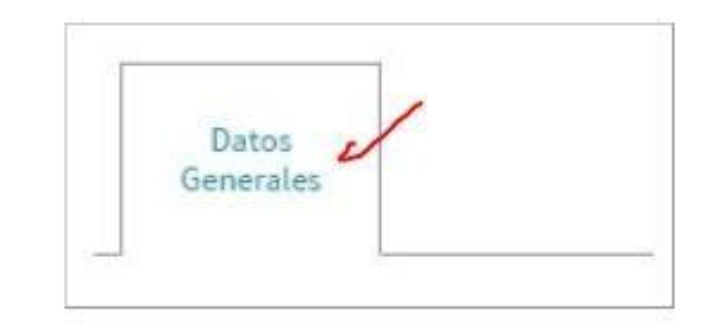

#### Directorio Nacional de Investigadores e Innovadores(DINA)

Como parte del proceso de implementación de nuevas funcionalidades del Directorio Nacional de Investigadores e Innovadores (DINA), el CONCYTEC solicita ingresar una foto en su perfil para completar adecuadamente su registro en el DINA.

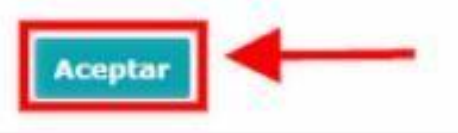

#### 1. Foto de perfil

**1.1** Para agregar una foto, dar clic en el botón **[Seleccionar archivo]** 

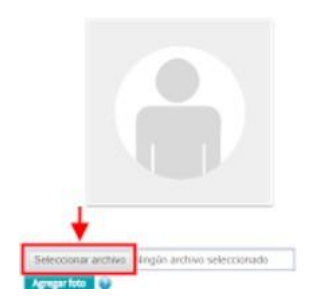

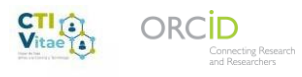

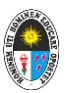

1.2 Se visualiza el nombre del archivo y luego dar clic en **[Agregar foto]**.

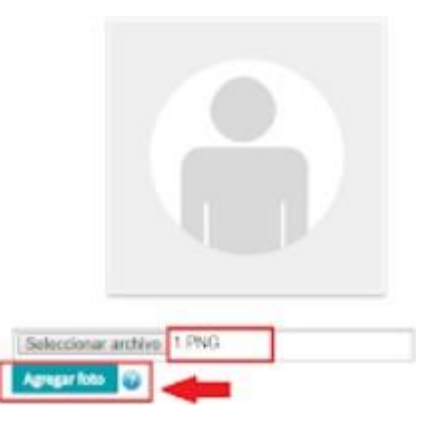

1.2 Automáticamente la fotografía se visualizará en su perfil.

#### 2. Actualización de datos

2.1 rellene el siguiente formulario con la información correspondiente

| Dirección actual:                                | 1 | Teléfono de contacto: | 1        | Celular:  | 1 |
|--------------------------------------------------|---|-----------------------|----------|-----------|---|
| País:                                            |   | Departamento:*        | Provir   | ncia:*    |   |
| PERU                                             | • | :: Departamento ::    | ( Pr     | ovincia:: | ) |
| (*) Campos obligatorios solo para Perú<br>Email: |   |                       | <u> </u> |           |   |
|                                                  | 1 |                       |          |           |   |
| Web personal:                                    |   |                       |          |           |   |

2.2 Haga clic en [Guardar]

#### AUTORIZACIÓN DE ACCESOS A MIS DATOS

| Acepto los téminos y condiciones y el tratamiento de los datos person | ales que realice el CONCYTEC | à                                     | 1 |                     |
|-----------------------------------------------------------------------|------------------------------|---------------------------------------|---|---------------------|
| Autorizo que mis datos sean visibles al público en lo siguiente:      |                              |                                       |   |                     |
| Datos personales:                                                     |                              | Datos académicos:                     |   | <ul><li>✓</li></ul> |
| Datos laborales:                                                      |                              | Proyectos de investigación:           |   |                     |
| Áreas OCDE:                                                           |                              | Producción científica:                |   |                     |
| Idiomas:                                                              |                              | Distinciones y premios                |   |                     |
| Compartir mi correo personal con otros investigadores:                |                              | Producción Tecnológica y/o Industrial |   |                     |
| Compartir mi telefono de contacto con otros investigadores:           |                              |                                       |   |                     |
|                                                                       | $\frown$                     |                                       |   |                     |
|                                                                       | Guardar                      | )                                     |   |                     |

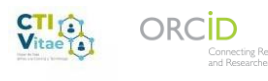

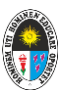

## 3. Experiencia Laboral

3.1 Ingrese a la pestaña "**Experiencia laboral**".

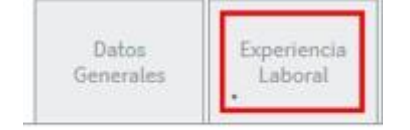

3.2 En el caso que acabe de registrarse en CTI Vitae se visualizará un mensaje para seleccionar dos opciones:

- a) No laboro actualmente
- **b)** Ingresaré experiencia laboral actual

| omo part   | e del proceso de implementación de nuevas funcionalidades de |
|------------|--------------------------------------------------------------|
| DINA, el C | ONCYTEC solicita mantener actualizada su información de      |
| Experience | ia laboral ingresada, se verifica que no se encuentra        |
| aborando   | actualmente                                                  |
|            |                                                              |
|            | No laboro Actualmente                                        |

3.3 Si selecciona el botón **"No laboro actualmente"**. Inmediatamente se habilitarán todos los campos para continuar con el registro

| Datos<br>Generales | Experiencia<br>Laboral | Formación<br>Académica | ldiomas | Líneas de<br>Investigación | Proyectos<br>(I+D+i) | Producción<br>Tecnológica<br>y/o<br>Industrial | Producción<br>Científica | Distinciones<br>y premios |
|--------------------|------------------------|------------------------|---------|----------------------------|----------------------|------------------------------------------------|--------------------------|---------------------------|
|--------------------|------------------------|------------------------|---------|----------------------------|----------------------|------------------------------------------------|--------------------------|---------------------------|

3.4 Si selecciona el botón **"Ingresaré experiencia laboral actual"**, se visualizará otro mensaje donde se indica el procedimiento para colocar que trabaja actualmente en la institución que seleccionó. Debe dar clic en aceptar e inmediatamente actualizar su experiencia laboral para continuar completando los demás campos.

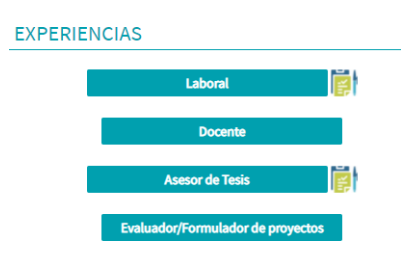

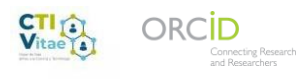

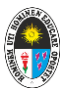

#### EXPERIENCIA LABORAL

En la ventana emergente, ingrese la información solicitada en el siguiente formulario:

| Cargo (*):                       | DOCENTE             | Cargo en I+D+i:      | Otros cargos relacionados a (I+D+i) | i i |
|----------------------------------|---------------------|----------------------|-------------------------------------|-----|
| nstitución (*):                  | UNIV.NAC.DE EDUC. E | NRIQUE GUZMAN Y VALL | E                                   |     |
| Fecha inici                      | D: Junio 2004       | Fecha fin:           | Hasta la actualidad                 |     |
|                                  |                     |                      | Trabaja aquí actualmente            |     |
| Descripción<br>Cargo:            | DOCENTE             |                      |                                     |     |
| ampos <mark>Obligatori</mark> os | 1                   | Guard                |                                     |     |

#### PONER RUTA DE LA UNIVERSIDAD CORRECTA

|   | BÚSQUEDA DE INSTITUCIÓN                                                                       | Digitamos UNIV.          |
|---|-----------------------------------------------------------------------------------------------|--------------------------|
|   | Ingrese la razón social de la institución total o<br>parcialmente y luego seleccione 'Buscar' |                          |
| 1 | univ                                                                                          |                          |
| C | Buscar<br>¿No ha encontrado la institución? cree una nueva<br>institución:                    | <br>Damos click a buscar |

A continuación, nos mostrara la siguiente ventana con el listado de universidades Permitiendo elegir la deseada.

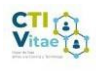

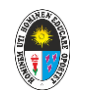

| ŧ.  |
|-----|
|     |
|     |
|     |
| 1   |
| 1.1 |
|     |
|     |
|     |
|     |

Al terminar haga clic en el botón [Guardar].

Automáticamente al final de la página aparecerá la información agregada.

| Institución<br>Principal(*) | Institución                                 | Cargo   | Fecha inicio | Fecha fin       | Adjunto         |          |
|-----------------------------|---------------------------------------------|---------|--------------|-----------------|-----------------|----------|
| 0                           | UNIV.NAC.DE EDUC. ENRIQUE GUZMAN Y<br>VALLE | DOCENTE | Junio 2004   | A la actualidad | Agregar Archivo | <u>/</u> |

Para seleccionar la **institución laboral principal**, en la columna de **Institución Principal** seleccione con un clic la institución, y luego dele clic en el botón [Aceptar].

|    | Institución<br>Principal(*) | Institución                                 | Cargo   | Fecha inicio | Fecha fin       | Adjunto         |   |
|----|-----------------------------|---------------------------------------------|---------|--------------|-----------------|-----------------|---|
| -  | ۲                           | UNIV.NAC.DE EDUC. ENRIQUE GUZMAN Y<br>VALLE | DOCENTE | Junio 2004   | A la actualidad | Agregar Archivo | / |
| 12 | (*)Seleccione su ins        | stitución laboral principal                 |         |              |                 |                 |   |

A final de la página aparecerá la información agregada. Se resaltará en negro o color azul la Institución Laboral Principal, y en este listado podrá:

- Adjuntar un documento de sustento, haciendo clic en el texto **Agregar** *archivo*.
- Editar un registro haciendo clic en el icono del lápiz.
- Eliminar un registro haciendo clic en el icono del tacho.

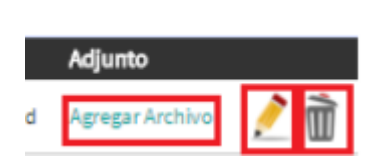

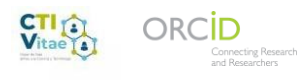

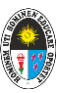

#### EXPERIENCIA COMO DOCENTE

En esta sección podrá ingresar toda la información relacionada a su experiencia laboral.

- 1. Ingrese a la pestaña "Experiencia laboral".
- 2. Haga clic en el botón [Docente]:

EXPERIENCIA DOCENTE- NUEVO

| EXPERIENCIAS         |                                   |
|----------------------|-----------------------------------|
|                      | Laboral                           |
| Access Functionalis  | Docente                           |
| Agregar Experiencia: | Asesor de Tesis                   |
|                      | Evaluador/Formulador de proyectos |

3. En la ventana emergente, ingrese la información solicitada en el siguiente formulario:

| Institución (*):                               | 1                   | 9                        |
|------------------------------------------------|---------------------|--------------------------|
| Tipo de<br>Institución (*):                    | Universidad         |                          |
| docente<br>Universitario<br>(*):               | Ordinario-Principal |                          |
| Descripción<br>Cargo:                          |                     |                          |
| Fecha<br>inicio:                               | Fecha fin:          | Hasta la actualidad      |
| Documento de<br>Sustento:<br>npos Obligatorios | Agregar archivo     | Trabaja aquí actualmente |

#### NOTA:

**Institución:** Seleccione la entidad donde laboró haciendo clic en el icono de la lupa, e ingrese los datos solicitados.

#### Tipo de institución:

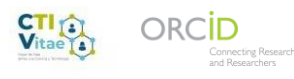

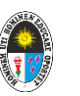

- Universidad
- Instituto
- Otros

#### Tipo de docente universitario:

- Ordinario-Principal
- Ordinario-Asociado
- Ordinario-Auxiliar
- Extraordinario (emérito, honorario y similares)
- Contratado

Descripción del cargo: Un breve resumen de su cargo

**Fecha de inicio y fin:** Fecha cuando inició a laborar y fecha cuando concluyó sus estudios. Si aún continúa trabajando en la institución. Seleccionar el botón: Trabaja aquí actualmente

Agregar archivo: Adjuntar el archivo que sustenta su experiencia

Al terminar haga clic en el botón [Guardar].

Automáticamente al final de la página aparecerá la información agregada. En este listado podrá:

- Adjuntar un documento de sustento, haciendo clic en el texto **Agregar** archivo.
- Editar un registro haciendo clic en el icono del lápiz.
- Eliminar un registro haciendo clic en el icono del tacho.

#### EXPERIENCIA COMO ACESOR DE TESIS:

En esta sección podrá ingresar la información relacionada a las **tesis sustentadas y aprobadas** en las cuales ha sido el Asesor principal.

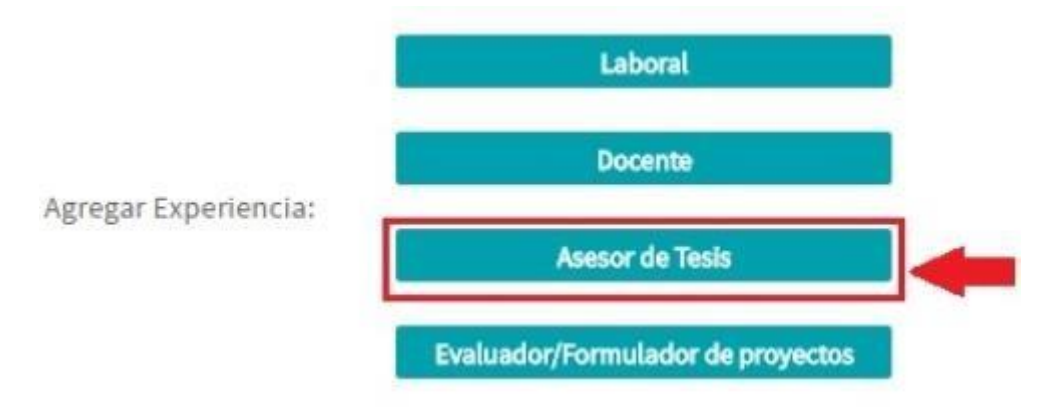

1. Click en asesor de tesis

**2.** En la ventana emergente, ingrese la información solicitada en el siguiente formulario.

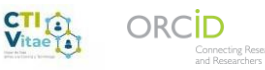

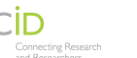

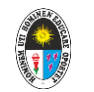

EXPERIENCIA COMO ASESOR DE TESIS - NUEVO

| niversidad<br>(*):                           |                 | Q                         |                                                           |  |
|----------------------------------------------|-----------------|---------------------------|-----------------------------------------------------------|--|
| Tesis (*):                                   | Selec 🗸         |                           |                                                           |  |
| Tesista (*):                                 |                 |                           |                                                           |  |
| Fecha de<br>ceptación<br>de la tesis<br>(*): |                 |                           |                                                           |  |
|                                              |                 | Enlacede                  | Ej. http://cybertesis.unmsm.edu.pe/handle/cybertesis/4881 |  |
| ocumento<br>de                               | Agregar archivo | Fuente del<br>repositorio |                                                           |  |
| Sustento:                                    |                 |                           |                                                           |  |

| Universidad                                      | Seleccione la entidad donde laboró haciendo clic en el icono de la<br>lupa, e ingrese la razón social de la entidad.<br>Si la institución no está en la lista, vea las instrucciones de <u>como</u><br>agregar nuevas instituciones. |
|--------------------------------------------------|----------------------------------------------------------------------------------------------------|
| Tesis                                            | Seleccionar el tipo de tesis que asesoró                                                                                                    |
| Tesista                                          | Mencionar el nombre del tesista                                                                                                    |
| Fecha de<br>aceptación de la<br>tesis            | Indicar la fecha de aceptación de la tesis                                                                                                    |
| Documento de<br>sustento                         | Adjuntar el acta de sustentación de la tesis                                                                                                    |
| Enlace de fuente<br>del repositorio<br>académico | Colocar el enlace web donde se encuentra visible la tesis                                                                                                    |

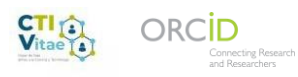

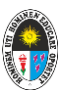

Al terminar haga clic en el botón [Guardar]. Se mostrará de la siguiente manera

| <b>EXPERIENCIA</b> | COMO | ASESOR | DE | TESIS |  |
|--------------------|------|--------|----|-------|--|

| Código | Universidad                                  | Tesis               | Tesista(s)                                                            | Fecha Aceptación<br>de Tesis | Adjuntos        | Repositorio |     |
|--------|----------------------------------------------|---------------------|-----------------------------------------------------------------------|------------------------------|-----------------|-------------|-----|
| 1      | UNIV.NAC.DE EDUC. ENRIQUE GUZMAN<br>Y VALLE  | Doctorado           | Rolando Rios Diaz                                                     | Octubre 2018                 | Agregar Archivo |             | 1   |
| 2      | UNIV.NAC.DE EDUC. ENRIQUE GUZMAN<br>Y VALLE  | Doctorado           | Rolando Rios Diaz                                                     | Octubre 2018                 | Agregar Archivo |             | 1   |
| 3      | UNIV.NAC.DE EDUC. ENRIQUE GUZMAN<br>Y VALLE  | Magister            | Bellido Gómez, Yolanda<br>Alpidia                                     | Noviembre 2014               | Agregar Archivo | Ver Enlace  | 1   |
| 4      | UNIV.NAC.DE EDUC. ENRIQUE GUZMAN<br>Y VALLE  | Licenciado / Título | Mendez Palomino, Gabriela<br>Lizeth; Montalvo Rivas,<br>Karin Margoth | Octubre 2017                 | Agregar Archivo | Ver Enlace  | ?   |
| 5      | UNIV.NAC.DE EDUC. ENRIQUE GUZMAN<br>Y VALLE  | Magister            | Tirado García, María Estela                                           | Diciembre 2017               | Agregar Archivo | Ver Enlace  | /   |
| 6      | UNIV.NAC. DE EDUC. ENRIQUE GUZMAN<br>Y VALLE | Magister            | Mendoza Herrera, Leysi Rita<br>Milagros                               | Noviembre 2017               | Agregar Archivo | Ver Enlace  | 1   |
| 7      | UNIV.NAC.DE EDUC. ENRIQUE GUZMAN<br>Y VALLE  | Magister            | Parra Ocampo, Paola Julia                                             | Julio 2019                   | Agregar Archivo | Ver Enlace  | /   |
| 8      | UNIV.NAC.DE EDUC. ENRIQUE GUZMAN             | Magister            | Espinoza De La Sota, Karim<br>Raquel                                  | Febrero 2017                 | Agregar Archivo | VerEnlace   | / 🕅 |

#### FORMACIÓN ACADÉMICA:

En esta sección podrá agregar sus grados y/o títulos obtenidos, ya sea de forma automática a través de un servicio web con la <u>Superintendencia Nacional de</u> <u>Educación Superior Universitaria (SUNEDU)</u>, o de manera manual. Adicionalmente podrá agregar información sobre Formación continua, como cursos, seminarios, talleres, etc.

• Ingrese a la pestaña [Formación Académica].

| Datos<br>Generales | Experiencia<br>Laboral | Formación<br>Académica | Idiomas | Líneas de<br>Investigación | Proyectos<br>(I+D+i) | Producción<br>Tecnológica<br>y/o | Producción<br>Científica | Distinciones<br>y premios |
|--------------------|------------------------|------------------------|---------|----------------------------|----------------------|----------------------------------|--------------------------|---------------------------|
|                    |                        |                        |         |                            |                      | TITGGET INT                      |                          |                           |

• Para importar Grados y Títulos a través de SUNEDU haga clic en el botón [Importar Grados y Títulos SUNEDU]

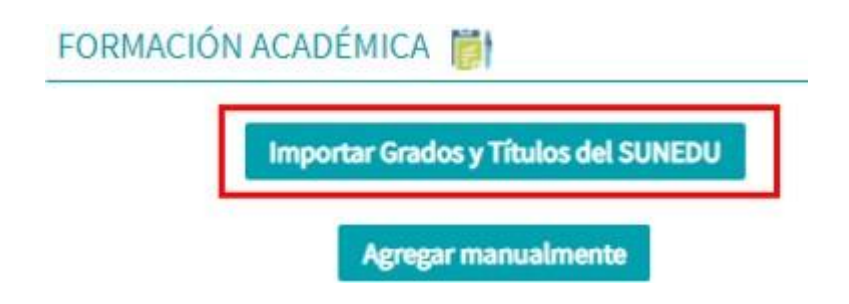

• A continuación, aparecerá una ventana emergente, en la cual aparecerá su DNI para hacer la consulta con SUNEDU y ver que Grados tiene registrados.

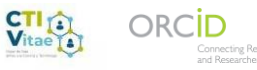

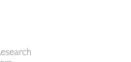

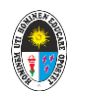

Consultar

#### Haga clic en [Consulta]:

IMPORTAR DATOS ACADÉMICOS

Información del Registro Nacional de Grados y Títulos del SUNEDU

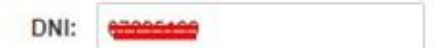

 Seleccionar con un check los grados obtenidos y luego presionar el botón [Importar] se vera de la siguiente manera.

| Código | Centro de estudios                                             | Grado obtenido         | Titulo                                                                                      | Fecha inicio | Fecha fin | Adjuntos           | Fuente     |   |
|--------|----------------------------------------------------------------|------------------------|---------------------------------------------------------------------------------------------|--------------|-----------|--------------------|------------|---|
| 1      | UNIVERSIDAD NACIONAL DE<br>EDUCACIÓN ENRIQUE GUZMÁN Y<br>VALLE | DOCTORADO              | DOCTOR EN CIENCIAS DE LA<br>EDUCACIÓN, ESPECIALIDAD: MENCIÓN<br>EN CIENCIAS DE LA EDUCACIÓN |              |           | Agregar<br>Archivo | <b>e</b> à |   |
| z      | UNIVERSIDAD NACIONAL DE<br>EDUCACIÓN ENRIQUE GUZMÁN Y<br>VALLE | MAGISTER               | MAGISTER EN CIENCIAS DE LA<br>EDUCACION, ESPECIALIDAD: MENCION:<br>TECNOLOGIA EDUCATIVA     |              |           | Agregar<br>Archivo | <b>e</b> 1 |   |
| 3      | UNIVERSIDAD NACIONAL DE<br>EDUCACIÓN ENRIQUE GUZMÁN Y<br>VALLE | DOCTORADO              | GRADO ACADEMICO DE DOCTOR,<br>ESPECIALIDAD: DOCTORADO EN<br>CIENCIAS DE LA EDUCACION        |              |           | Agregar<br>Archivo | <b>e</b> ð | ľ |
| 4      | UNIVERSIDAD NACIONAL JOSÉ<br>FAUSTINO SÁNCHEZ CARRIÓN          | LICENCIADO /<br>TÍTULO | LICENCIADO EN EDUCACIÓN PRIMARIA,<br>ESPECIALIDAD: -                                        |              |           | Agréger<br>Archivo | <b>e</b> 1 |   |

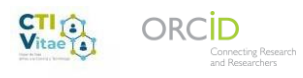

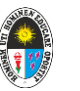

#### **IDIOMAS:**

En esta sección podrá agregar todos los idiomas, y el nivel de conocimiento de cada uno de ellos.

1. Ingresar a la pestaña "Idiomas".

| nación<br>démica | Idiomas | Líneas de<br>Investigación |
|------------------|---------|----------------------------|
|------------------|---------|----------------------------|

## 2. Ingrese los datos del idioma que desea agregar en cada casillero y luego [Guardar].

| Ingrese los idiomas que crea | conveniente.              |              |           |                      |                |
|------------------------------|---------------------------|--------------|-----------|----------------------|----------------|
| ATOS DE IDIOMA               |                           |              |           |                      |                |
| • Idioma                     | Lectura                   | Conversación | Escritura | Forma de aprendizaje | Lengua materna |
| Selecu                       | <ul> <li>Selec</li> </ul> | ✓Selec ✓     | Selec     | -Selec               |                |

A medida que vayamos llenando la información aparecerá de manera consecutiva

| Código | Idioma               | Lectura           | Conversación      | Escritura            | Forma de aprendizaje | Lengua<br>materna |          |
|--------|----------------------|-------------------|-------------------|----------------------|----------------------|-------------------|----------|
| 1      | INGLES               | BÁSICO            | BÁSICO            | BÁSICO               | OTROS                | No                | 혼 觉      |
| 2      | ITALIANO             | BÁSICO            | BÁSICO            | BÁSICO               | OTROS                | No                | 혼 觉      |
| 3      | ESPAÑOL O CASTELLANO | AVANZADO SUPERIOR | AVANZADO SUPERIOR | AVANZADO<br>SUPERIOR | OTROS                | Si                | <u>/</u> |

#### **PROYECTOS:**

En esta sección puede agregar información sobre los Proyectos de investigación y Desarrollo experimental, o Proyectos de Innovación en los que ha participado, ya sea como investigador principal o colaborador.

• Ingrese a la pestaña "**Proyectos**":

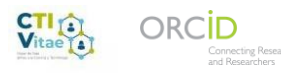

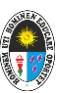

| Datos<br>Generales | Experiencia<br>Laboral | Formación<br>Académica | Idiomas | Líneas de<br>Investigación | Proyectos<br>(I+D+i) | Producción<br>Tecnológica<br>y/o<br>Industrial | Producción<br>Científica | Distincione<br>y premios |
|--------------------|------------------------|------------------------|---------|----------------------------|----------------------|------------------------------------------------|--------------------------|--------------------------|
|--------------------|------------------------|------------------------|---------|----------------------------|----------------------|------------------------------------------------|--------------------------|--------------------------|

#### • Haga clic en el botón [Agregar Proyecto]:

| Datos<br>Generales | Experiencia<br>Laboral | Formación<br>Académica | Idiomas | Líneas de<br>Investigación | Proyectos<br>(I+D+i) | Producción<br>Tecnológica<br>y/o<br>Industrial | Produce<br>Científ |
|--------------------|------------------------|------------------------|---------|----------------------------|----------------------|------------------------------------------------|--------------------|
|                    |                        | 00 îl                  | ()      | . (f)<br>                  |                      | di di                                          | <i></i>            |

| PROYECTOS |                          | 1 |
|-----------|--------------------------|---|
|           | Agregar Proyecto (I+D+i) |   |
| _         | Importar Proyectos       |   |

• En la ventana emergente que aparece, seleccione el tipo de Proyecto: Y rellenamos el formulario

Para registrar el Proyecto, debe estar seguro de los datos que va a registrar, dado que el sistema genera un único codigo a nivel nacional para este proyecto.

| epoyectos de inve              | estigación y Desarrollo 🍘 | O Proyectos de innovación 👔 |
|--------------------------------|---------------------------|-----------------------------|
| PROYECTOS D                    | E INVESTIGACIÓN Y DES     | ARROLLO                     |
| Vinculado a :                  |                           |                             |
| Post-Doctorado                 |                           | Doctorado:                  |
| Proyecto de<br>Investigación y |                           |                             |

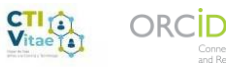

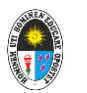

|                                                           | 1             | TITULO DEL PRO                      | YECTO                                                |
|-----------------------------------------------------------|---------------|-------------------------------------|------------------------------------------------------|
| Proyecto de Investigación y Desar                         | rolls (*):    |                                     |                                                      |
| Descripción                                               |               |                                     | Breve resumen de nuestro proyecto                    |
| Tipo de Proyecto:                                         | Seler         | Región d<br>se realcá<br>sjecutó el | Ubicamos el lugar                                    |
| Palabras Clave                                            |               | trajecto                            | V                                                    |
| Fecha Inicio: O                                           |               | Fecha Fr                            | ANO                                                  |
| Rol                                                       | -Selas-       |                                     |                                                      |
| stationsbree: Detailar 😳<br>Investigador<br>principal (*) |               |                                     |                                                      |
| Institución Principal:                                    |               |                                     | O.                                                   |
| Institución Colaboradora:                                 |               |                                     |                                                      |
| Subvencionado Por                                         | -5440-        | • • 🦛                               |                                                      |
| Concurso/Subvención:                                      | -54int-       | *                                   |                                                      |
| Número de Contrato:                                       |               | Monts:                              |                                                      |
| Área OCDE                                                 | -04442-       | -                                   |                                                      |
| Sub area OCDE                                             | -0497         |                                     | -Selec-                                              |
| Disciplina OCDE:                                          | -beni-        |                                     | CIENCIAS AGRICOLAS                                   |
| Ternática Ambiental                                       | -044          | •                                   | CIENCIAS MEDICAS Y DE LA SALUD<br>CIENCIAS NATURALES |
| Investigador como Post-doctorant                          |               |                                     | CIENCIAS SOCIALES                                    |
| Vinculado a Tesis                                         |               |                                     | HUMANIDADES                                          |
|                                                           |               | _                                   | INGENIERIA T IECNOLOGIA                              |
| Archive:                                                  | Aprique anchi |                                     | S                                                    |
|                                                           |               |                                     |                                                      |

Nota: En agregar archivos Tener las resoluciones de los proyectos de investigación de cada año en formato pdf.

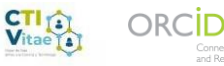

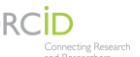

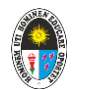

#### Se mostrará así:

| Código | Tipo proyecto                                                                                                    | Titulo                                                                                                    | Descripción                                                                                                    | Institución                                 | Fecha inicio | Fecha fin          | Adjuntos   |     |
|--------|----------------------------------------------------------------------------------------------------|----------------------------------------------------------------------------------------------------|----------------------------------------------------------------------------------------------------|---------------------------------------------|--------------|--------------------|------------|-----|
| 1      | Proyectos de<br>investigación                                                                                                    | PERCEPCIÓN DEL<br>PROCESO DE<br>LICENCIAMIENTO Y LA<br>FORMACIÓN<br>PROFESIONAL DEL<br>DOCENTE EN LA<br>UNIVERSIDAD<br>NACIONAL DE<br>EDUCACIÓN, 2019                                                                                | Se encontró la existencia de la<br>relación entre la percepción del<br>proceso de licenciamiento y la<br>formación del docente de la<br>Universidad Nacional de<br>Educación 2019 | UNIV.NAC.DE EDUC. ENRIQUE GUZMAN Y<br>VALLE | Enero 2013   | Diciembre 2015     | Verarchivo | 2 🖻 |
|        | tad de P<br>ica de la<br>e Educad<br>Valle 201<br>cuantita<br>base a la<br>, guiada y<br>entos de<br>tal trans<br>hal. Para<br>a utilizó e<br>cico, y lue                                                     | edagogía y<br>Universidad<br>ción Enrique<br>IS, siendo este UN<br>stivo, que se VA<br>investigación<br>por<br>I diseño no<br>versal<br>seleccionar la<br>el muestreo no<br>eco de la aol                                            | IV.NAC.DE EDUC. ENRIQUE GI<br>LLE                                                                                                    | UZMAN Y Enero 2018 Dicier                   | mbre 2018 V  | ier archivo        | đ          |     |
|        | ación pro<br>o Respor<br>versitaria<br>n acadér<br>n de los e<br>id Nacior<br>Enrique<br>, siendo<br>n cuantit<br>base a la<br>, guiada ;<br>entos de<br>tal trans<br>nal. Para<br>e utilizó e<br>sico, y lue | esentada lleva<br>nsabilidad<br>y la<br>mica según la<br>estudiantes del<br>nal de<br>Guzmán y<br>este una<br>ativa, que se<br>Val<br>investigación<br>por<br>I diseño no<br>versal<br>seleccionar la<br>el muestreo no<br>ego de la | IV.NAC.DE EDUC. ENRIQUE GI<br>LLE                                                                                                    | JZMAN Y Enero 2020 Dicier                   | mbre 2020    | Agregar<br>Archivo | đ          |     |

Ver archivo: significa que el documento ha sido cargado

Agregar archivo: significa que aún falta cargar el archivo

Damos click en **agregar archivo**, nos aparecerá la siguiente ventana

### PROYECTOS INVESTIGACIÓN - ADJUNTAR ARCHIVOS

|        | Archivo: | Seleccionar archivo No se e | eligió archivo |  |
|--------|----------|-----------------------------|----------------|--|
| Ace    | eptar    |                             |                |  |
| Código | Non      | ibre del Archivo            | Adjuntos       |  |

Damos click a seleccionar archivo y ubicamos la ruta de nuestro documento

| Vitae | Connecting Research<br>and Researchers                                                                                               |                                                                                                    |               | Universidad Nacional de Educació<br>Enrique Guzmán y Valle<br>Vicerrectorado de Investigación |
|-------|----------------------------------------------------------------------------------------------------|----------------------------------------------------------------------------------------------------|---------------|-----------------------------------------------------------------------------------------------|
|       | Este equipo<br>Descargas<br>Documentos<br>Escritorio<br>Imágenes<br>Música<br>Objetos 3D<br>Vídeos<br>Windows (C:)<br>Nuevo vol (D:) | <ul> <li>anexo resolucion 2013</li> <li>aprobacion-proyectos-investigacion-2018</li> <li>r3solucion investigacion 2012 (1)</li> <li>resolucion investigacion 2010</li> <li>resolucion investigacion 2011</li> <li>resolucion investigacion 2014</li> <li>resolucion investigacion 2015</li> <li>resolucion investigacion 2016 (1)</li> <li>Resolución N° 0645-2020-R-UNE</li> <li>RESOLUCION PROY.INV.2017 (1)</li> </ul> | Resolución-N° | 2-0265-2019-R-UNE                                                                             |
|       | Nomb                                                                                                    | re: Resolución Nº 0645-2020-R-UNE                                                                                                    |               | ✓ Todos los archivos           Abrir         Ca                                               |

Universidad Nacional de Educación

STREET

Click en **abrir**, y **aceptar** esperamos que cargue el archivo como se muestra en la siguiente ventana y finalmente click en el botón cerrar.

| PRO                                                        | YECTOS INVESTIGACIÓN -                      |                 | <b>R</b> ARCHIVO | S               |
|------------------------------------------------------------|---------------------------------------------|-----------------|------------------|-----------------|
| Ac                                                         | Archivo: Seleccionar archivo eptar          | No se eligió ar | chivo            |                 |
| Código                                                     | Nombre del Archivo                          |                 | Adjuntos         |                 |
| 1                                                          | 20210625125957-ResolucinN0645-2020-R-UNE.p  | df              | Ver Archivo      | Ŵ               |
| Cer                                                        |                                             |                 |                  |                 |
| Actuali:<br>a según la<br>idiantes de<br>izmán y<br>te una | zamos la pagina con 15 para ve              | r ios cambi     | os mostrando     | se              |
| ra, que se<br>restigación                                  | UNIV.NAC.DE EDUC. ENRIQUE GUZMAN Y<br>VALLE | Enero 2020      | Diciembre 2020   | Ver archivo 🤌 💼 |

seño no sat eccionar la nuestreo no

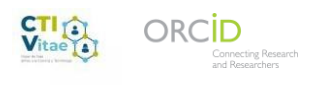

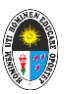

# ORCID

- 1. Ingresar a la sección de [Datos Generales].
- 2. En la sección "Otros Identificadores" dar clic en el botón [Conecta o Crea tu ORCID].

| OTROS IDENTIFICADORES                                             |                                              |                                       |      |
|-------------------------------------------------------------------|----------------------------------------------|---------------------------------------|------|
| ORCID (<br>ORCID Name, noiser expinese males<br>Scopus Author ID: | oriecta o Crea tu ORCID ID 🛛 👔 🚺 E           | imina tu ORCID ID                     |      |
| AUTORIZACIÓN DE ACCESOS A MIS                                     | DATOS                                        | Guardar                               |      |
| Acepto los téminos y condiciones y el tratamiento de              | los datos personales que realice el CONCYTEC | 5<br>                                 |      |
| Autorizo que mis datos sean visibles al público en lo s           | siguiente:                                   |                                       | 12.5 |
| Datos personales:                                                 |                                              | Datos académicos:                     |      |
| Datos laborales:                                                  |                                              | Proyectos de investigación:           |      |
| Áreas OCDE:                                                       |                                              | Producción científica:                |      |
| Idiomas:                                                          |                                              | Distinciones y premios                |      |
| Compartir mi correo personal con otros investigadore              | 851                                          | Producción Tecnológica y/o Industrial |      |
|                                                                   | Iniciar sesión                               |                                       |      |
| Fo                                                                | nreo electrónico o ID de ORCI                | D d                                   |      |
| Co                                                                | ontraseña de ORCID                           |                                       |      |
|                                                                   | INICIAR SESIÓN                               |                                       |      |
| ¿Ha<br>ORC                                                        | olvidado su contraseña o su iD<br>ID?        | de Click aq                           | uí   |
| 10.00                                                             | no tiene un ORCID ID? Penístres              | a abora                               |      |

u

fin Acceda a través de su institución

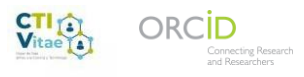

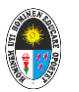

3. En la pestaña emergente rellenaremos los datos solicitados, y pulsaremos en el botón siguiente

| Nombre                       |              | 1 |
|------------------------------|--------------|---|
| Apellido(s) (Opcional)       | 0            | / |
| Correo electrónico principal |              | 1 |
| Confirmar el correo electrón | ico primario | 1 |
| Adicional correo electrónico | (Opcional)   | 1 |

4. Luego que visualice sus datos de ORCID debe dar click en el botón **[Aceptar]**.

|                           | Connecting Research<br>and Researchers |
|---------------------------|----------------------------------------|
| DATO                      | DS DE ORCID                            |
| NOMBRE: Halass applicate  |                                        |
| ID ORCID: 0000-0001-8515- | -3169                                  |

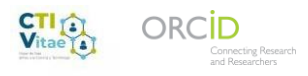

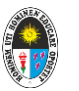

Finalmente, su ID de ORCID se visualizará en su perfil De CTI Vitae.

| ROSIDENTIFICADORES                                     |                                                    |           |              |
|--------------------------------------------------------|----------------------------------------------------|-----------|--------------|
| ORCID 0000-0001-8515-3169                              | Conecta o Crea tu ORCID ID 😨 🍈 Elimina tu ORCID ID |           |              |
| ORCIO Name: nelser espinoza melce<br>Scopus Author ID: |                                                    | Indice h: | 0<br>Guardar |
| Scopus Author ID:                                      |                                                    |           | Guarda       |

Agregar información en ORCID

Click al <u>https://orcid.org/signin</u> ponemos en usuario nuestro correo con el cual nos hemos registrado y la clave indicada al momento de registrarse.

| Correo ele                     | ectrónico o ID de ORCID de 16 dígitos 🖌                                                                                                    |
|--------------------------------|----------------------------------------------------------------------------------------------------|
| ejempio@emi                    | ail.com o 0000-0001-2345-6789                                                                                                    |
| Contraseñ                      | a de ORCID                                                                                                    |
|                                | INICIAR SESIÓN                                                                                                    |
|                                |                                                                                                    |
| Ha olvidad                     | lo su contraseña o su iD de ORCID?                                                                                                    |
| Ha olvidad<br>Aûn no tien      | lo su contraseña o su iD de ORCID?<br>ie un ORCID ID? Regístrese ahora                                                                       |
| Ha olvidad<br>Aún no tien      | lo su contraseña o su iD de ORCID?<br>ie un ORCID iD? Regístrese ahora<br>u                                                                  |
| Ha olvidad<br>Aún no tien      | lo su contraseña o su iD de ORCID?<br>ne un ORCID ID? Registrese ahora<br>u<br>Acceda a través de su institución                             |
| Ha olvidad<br>Aún no tien<br>Â | lo su contraseña o su iD de ORCID?<br>ne un ORCID ID? Registrese ahora<br>u<br>Acceda a través de su institución<br>Inicie sesión con Google |

Luego nos aparecerá la ventana de bienvenida

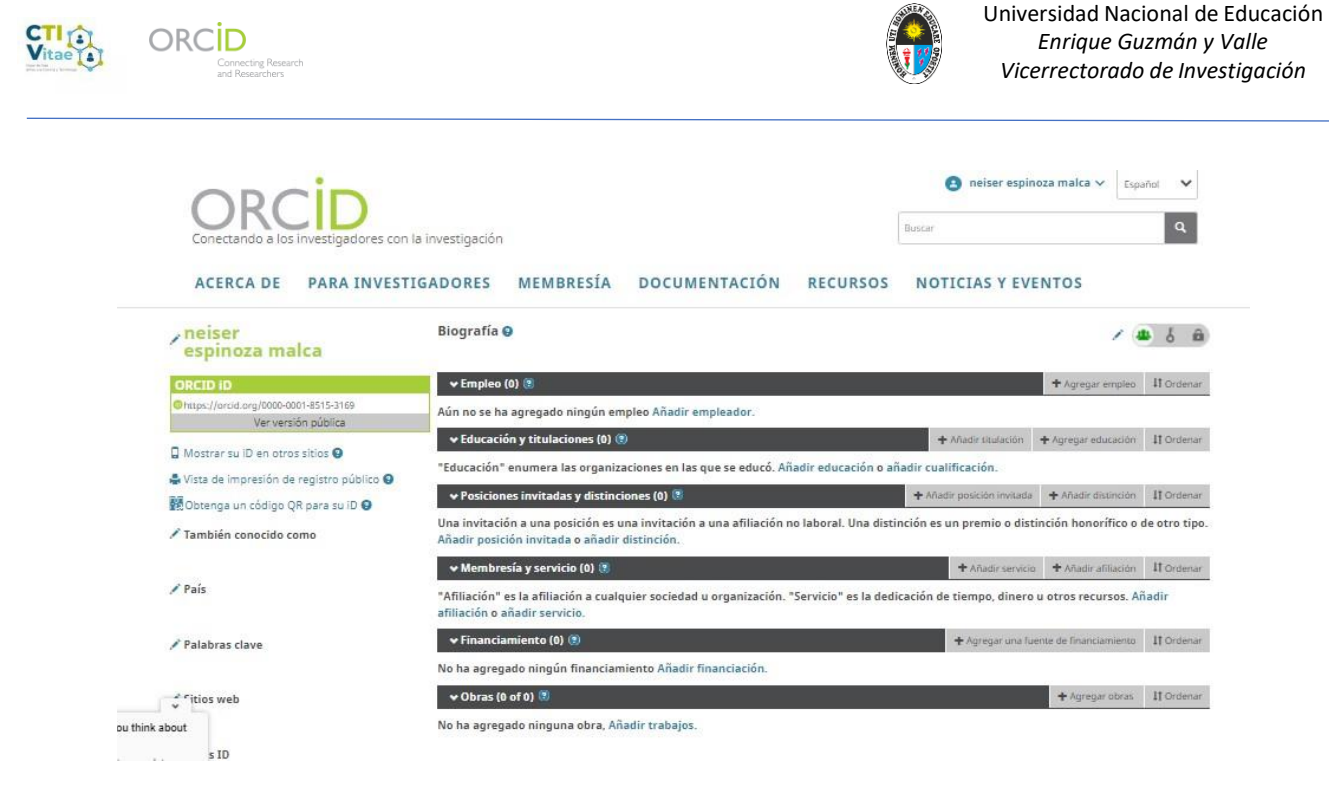

#### para actualizar información damos click en agregar empleo

#### INVESTIGADORES MEMBRESÍA DOCUMENTACIÓN RECURSOS NOTICIAS Y EVENTOS

|    | Biografía 😡                                                                                          |                            | 1 4                 | 6 6 B      |  |  |  |
|----|----------------------------------------------------------------------------------------------------|----------------------------|---------------------|------------|--|--|--|
|    | → Empleo (0) 🕃                                                                                       |                            | + Agregar empleo    | It Ordenar |  |  |  |
| 69 | Aún no se ha agregado ningún empleo Añadir empleador.                                                |                            |                     |            |  |  |  |
|    | 🕶 Educación y titulaciones (0) 🕚                                                                     | + Añadir titulación        | + Agregar educación | It Ordenar |  |  |  |
|    | "Educación" enumera las organizaciones en las que se educó. Añadir educación o añadir cualificación. |                            |                     |            |  |  |  |
|    | 🛩 Posiciones invitadas y distinciones (0) 🕥                                                          | + Añadir posición invitada | + Añadir distinción | 11 Ordenar |  |  |  |

Rellenamos el formulario con la información solicitada y click en **guardar** cambios.

| Organización                              | Eliminar               | Departamento                                         |  |
|-------------------------------------------|------------------------|------------------------------------------------------|--|
| Universidad Nacional de<br>Guzmán y Valle | e Educación Enrique    | lima                                                 |  |
| Lima, academic                            |                        | Rol/título                                           |  |
| Mostrar organización*                     |                        |                                                      |  |
| Universidad Nacional de E                 | ducación Enrique Guzmá | URL 9                                                |  |
| Mostrar ciudad*                           |                        | http://www.une.edu.pe                                |  |
| Lima                                      |                        | Fecha de inicio                                      |  |
| Mostrar estado/región                     |                        | Año 🗸 Mes 🖌 Día 🗸                                    |  |
| Agregar estado/región                     |                        | Fecha de finalización (dejar en blanco si es actual) |  |
| Mostrar país*                             |                        | Año 🗸 Mes 🖌 Día 🗸                                    |  |
| Perú                                      | ~                      | Set visibility:                                      |  |
|                                           |                        | <b>4</b> 5 A                                         |  |

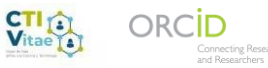

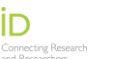

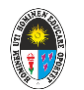

#### Mostrándose de la siguiente manera

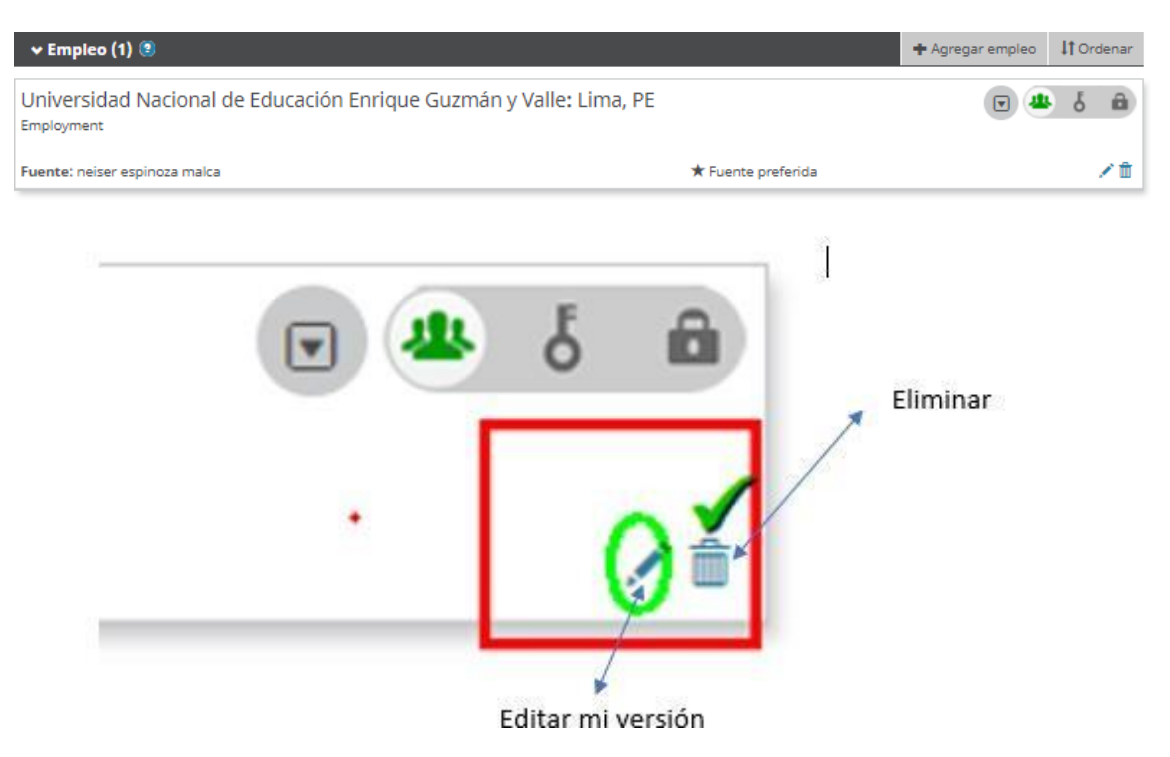